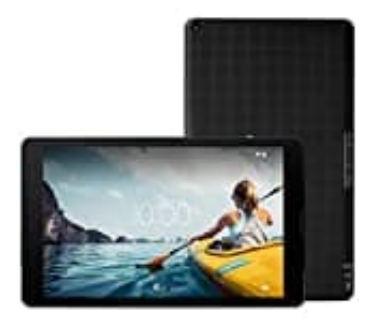

## MEDION Lifetab E10420

## Internetverlauf löschen: Einen Eintrag

Du kannst gezielt Teile aus dem Verlauf löschen. Für die Suche nach bestimmten Einträgen tippst du rechts oben auf "Suchen".

- 1. Öffne die Chrome-App.
- 2. Tippe oben rechst auf das Dreipunkt-Menü und anschließend auf Verlauf.

Wenn sich dei Adressleiste unten befindet, wische darin nach oben und tippe auf Verlauf.

- 3. Suche nach dem Eintrag, der gelöscht werden soll.
- 4. Tippe rechts davon auf **Entfernen**.